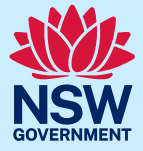

# How to onboard a Pre-service Teacher through eCPC and AMU/MSA Quick Reference Guide

Updated 30 July 2024

# This guide provides schools with step-by-step instructions for onboarding Pre-service Teachers (PSTs) through eCPC and AMU (or MSA) commencing 17 June 2024.

**Note:** PSTs should have already completed the <u>PST registration process</u> prior to day 1 of placement, as instructed by their Initial Teacher Education provider (ITEP), e.g. University or College.

When PST arrives at school for placement on day one (or in the week prior if requested by the school):

- Step 1 Ask PST for <u>identification (ID)</u>, proof of completion of <u>mandatory training</u> and signed copy of <u>PST</u> <u>Acknowledgement Form</u>.
- Step 2 Log into eCPC accessed via the Staff Portal.
- Step 3 Select 'Person Search' from left-hand side menu.

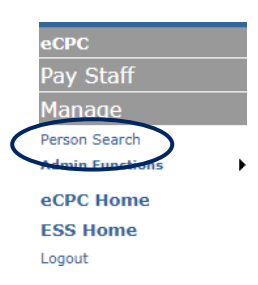

Step 4 Search for the PST by surname and first name.

# Person Search

| Prior to engaging new sta<br>record from the search re | aff you must determine<br>asult list it will check th | e if they have previ<br>ne associated Teacl | viously been engaged or applied to work with DoE. This function searches DoE Personnel<br>thing Approval, WWC, SASS Screening and NOT TO BE EMPLOYED status. |
|--------------------------------------------------------|-------------------------------------------------------|---------------------------------------------|----------------------------------------------------------------------------------------------------|
| (For name searches your Surname                        | must use full surgame                                 | and at least the fi<br>First Name           | inst letter of the first name)                                                                                                    |
| Peps/Ceps Id                                           | Search                                                | Nesa 10                                     |                                                                                                    |

You can search by either:

- Surname + Firstname (tip no abbreviations, no nick names, no middle names); or
- Employee Id (Permanent or Casual); or

Step 5 Select the correct PST by checking DOB on their identification. If there are multiple entries with the same name and DOB select the one listed as 'PST' in the 'source' column by clicking the relevant Peps Id.

| Surname | <u>First Name</u> | Birth Date | <u>Peps Id</u> | Ceps Id | Source     |
|---------|-------------------|------------|----------------|---------|------------|
|         |                   |            |                |         | ceps       |
|         |                   |            |                |         | pers       |
|         |                   |            |                | (       | PST        |
|         |                   |            |                |         | $\bigcirc$ |

If there is **no PST record**, please ask the PST to complete the PST Registration Form.

If the PST is also an employee of the department (either at your school or another school), please only choose the PST record with a **Peps Id** starring with a 'W'. If one does not exist, please ask the PST to complete the PST Registration Form.

PST details will then be displayed in one of two ways, both of which are acceptable:

If ID has not previously been checked at a school **OR** If ID has previously been checked at a school

| School Access - No School Access until co | onfirmation of ID |
|-------------------------------------------|-------------------|
| WWC Number                                | WWC0              |
| Student Access - No child related access  |                   |
| D - Confirmation of ID required           |                   |

Step 6 Select confirm placement from the lower section of this screen.

Location

User

## If ID has not previously been checked at a school

04-Jun-2024 07:57:53 Applicant

Type Change Date

Audit History

Confirm Placement

Action

Back

Submitted

#### Audit History Action Туре Change Date User Location Confirmed Child-related 24-May-2024 12:21:14 Probity Unit Confirmed Non Child-related 07-May-2024 15:45:23 School Submitted 07-May-2024 15:34:46 Applicant Confirm Placement

If ID has previously been checked at a school

Step 7 Enter the details requested (see 'Placement details' screen below) then select 'submit'.

| Screening Employee details                                                            |                                  |         |                                      |
|---------------------------------------------------------------------------------------|----------------------------------|---------|--------------------------------------|
| Professional experience placement details                                             |                                  |         |                                      |
| This screen is only to be completed for pre-service teachers undertaking a profession | nal experience placement in your | school. |                                      |
| Name:                                                                                 |                                  |         | Tisle have fam ID                    |
| A government issued photo ID has been sighted                                         |                                  | 1)      | LICK DOX TOP ID                      |
| (this can include a NSW Digital Drivers Licence)                                      |                                  |         |                                      |
|                                                                                       |                                  | ii)     | Tick box for completion of mandatory |
| Evidence that relevant mandatory training has been completed                          |                                  |         | training                             |
| Professional Experience Start Date (dd/mm/yyyy)                                       |                                  |         |                                      |
| Professional Experience End Date (dd/mm/\\\\\\)                                       |                                  | iii)    | Enter placement start and end dates  |
|                                                                                       |                                  |         | (refer to PST Acknowledgment form)   |
| Submit Back                                                                           |                                  | iv)     | Select 'submit'                      |
| $\bigcirc$                                                                            |                                  |         |                                      |

Back

Step 8 When "Identity has been verified" is displayed and boxes (below) appear in green, PST is ready to commence placement.

| Identity has been verified                    |                                                                                          |                           |
|-----------------------------------------------|------------------------------------------------------------------------------------------|---------------------------|
| Person screening Details                      |                                                                                          |                           |
| The information contained on this page is o   | classified OFFICIAL - Sensitive (Personal). You must keep this information confidential. | _                         |
| Name<br>DOB<br>Email Address<br>Mobile Number | PST Test<br>01/01/2001<br>test@gmail.com<br>0401 100 100                                 |                           |
| School Access - Allowed (NTBE Clear)          |                                                                                          | NTBE = Not to be employed |
| WWC Number                                    | WWC                                                                                      |                           |
| Community volunteer or contractor             |                                                                                          |                           |
| Identity has been verified by at              | 20-May-2024                                                                              |                           |
| $\mathbf{X}$                                  |                                                                                          |                           |

If PST is completing an internship or paid placement, the PST must have a WWCC for paid employment and their WWC Number must show: Level A - Screening Status Clear

**Step 9** Access to the department's IT systems (i.e. 'Staff Portal') will be activated overnight and will remain active until the final day of placement as entered in step 7 above.

# **IMPORTANT:**

The PSTs access to the department's IT systems will be **automatically deactivated** and files and emails will be **deleted** immediately after the specified placement end date.

It is therefore essential that if the PSTs placement end date changes, it is updated in eCPC (see step 12 below).

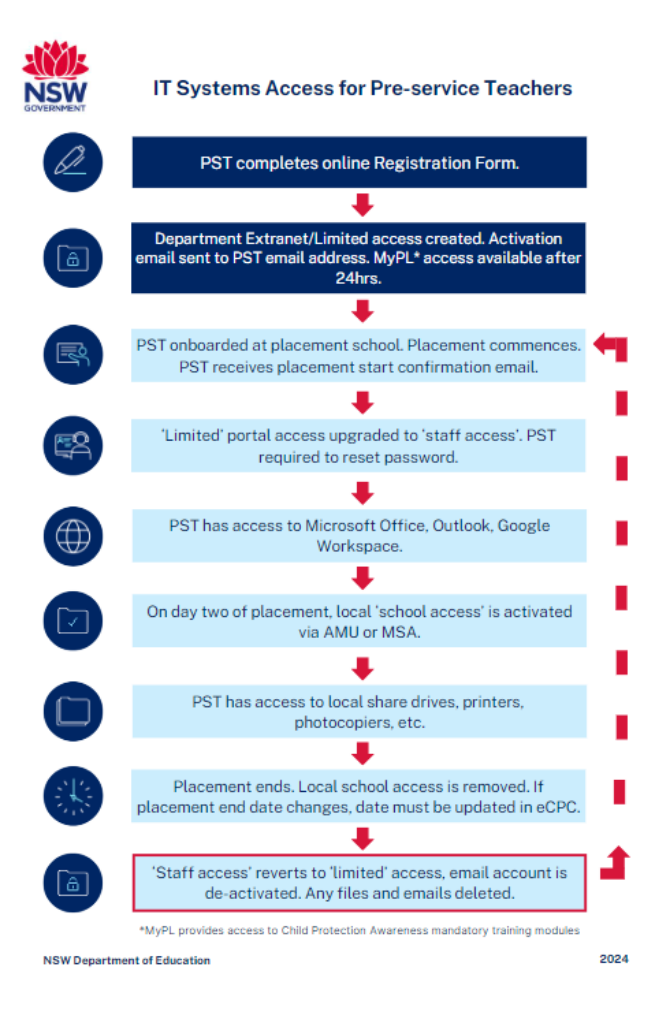

Step 10 The PST can then log on to the department staff portal.

The PST can log on to school devices using their @det email address and Staff Portal password. The email address will be in the format <u>UserID@det.nsw.edu.au</u>. The UserID can be found in the activation email sent to the pre-service teacher after completing the PST Registration online form.

If PST has difficulty logging into the Staff Portal the day after step 8 is completed, please advise them to re-set the password via the "Forgot my password" link on the Staff Portal login page at <u>https://portal.education.nsw.gov.au</u>.

For information about how a PST completes the PST Registration online form please go to the <u>Mandatory pre-requisites for pre-service teachers</u> webpage.

If a PST is also an employee, they will have/need two separate usernames and passwords: one for their employee account and one for their PST account.

Step 11 The following day after PST is onboarded via eCPC, local access to resources and technology can be provided via AMU or MSA.

- 1. Open AMU application from the Staff Portal
- 2. Select application radio button, SRS School Resources

|                                                             | Next |
|-------------------------------------------------------------|------|
| eSafety - Schools safety training                           |      |
| O YTB - YouTube                                             |      |
| 🔿 VDL - Check-in Logbook                                    |      |
| O THSR - TAFE History Snapshot Reporting                    |      |
| O STEMA - stem.T4L Kit Booking System Administration        |      |
| Q STEM - stem.T4L Kit Beoking System                        |      |
| SRS - School Resources                                      |      |
| SPARU - School Planning and Reporting Online                |      |
| SMU - Staff Management Utility                              |      |
| SMART2 - School Measurement, Assessment & Reporting Toolkit |      |

3. Click 'Next'

4. Find the user in the Staff List

5. Tick the 'Practice Teacher Group' column to allow network access, faculty shared drives access and printing at your site.

| SHOW 20 Y     | entries                           |                              |                                 |                        |                        |                           |                            |                            |                                |
|---------------|-----------------------------------|------------------------------|---------------------------------|------------------------|------------------------|---------------------------|----------------------------|----------------------------|--------------------------------|
| Staff<br>List | Casual<br>Non<br>Teacher<br>Group | Casual<br>Teacher ≎<br>Group | Deputy<br>Principal \$<br>Group | Local<br>1 \$<br>Group | Local<br>2 \$<br>Group | Non<br>Teacher ≎<br>Group | Office<br>Staff ≎<br>Group | Other<br>Staff \$<br>Group | Practice<br>Teacher ÷<br>Group |
|               |                                   |                              |                                 |                        |                        |                           |                            |                            |                                |
|               |                                   |                              |                                 |                        |                        |                           |                            |                            | $\langle \rangle$              |

OR

# **Application View**

- 1. Open MSA Application
- 2. Select 'Provision' go to 'Application view'.
- 3. Select the application SRS.
- 4. Select the user from the list.
- 5. Tick the 'Practice Teacher Group' column to allow network access, faculty shared drives access and printing at your site.

# OR

|    | Staff View                                                                              |
|----|-----------------------------------------------------------------------------------------|
| 1. | Open MSA application.                                                                   |
| 2. | Select 'Provision' go to 'Staff view'.                                                  |
| 3. | Select the name of the user.                                                            |
| 4. | Select the application- School Resources.                                               |
| 5. | Tick the 'Practice Teacher Group' column to allow network access. faculty shared drives |
|    | access and printing at your site.                                                       |

The PST can then log on to school devices.

Step 12 To modify the placement start or end date, follow steps 2 to 5 above, then select modify placement.

| Action    | Туре          | Change Date          | User      | Location     |
|-----------|---------------|----------------------|-----------|--------------|
| Confirmed | Child-related | 04-Jun-2024 10:12:55 |           | Probity Unit |
| Submitted |               | 04-1un-2024 07:57:53 | Applicant |              |

Enter the new start and/or end date and select submit.

| Placement details                                  |                 |
|----------------------------------------------------|-----------------|
| Name                                               |                 |
| Photo ID matching the name and DoB has been verifi | ied             |
| Mandatory Training Complete                        |                 |
| Professional Experience Start Date (dd/mm/yyyy)    | 04-Jun-2024 🕍 🐜 |
| Professional Experience End Date (dd/mm/yyyy)      | 25-Jun-2024     |
| Submit Back                                        |                 |

Confirmation that the new date has been saved will be displayed.

| Saved |
|-------|
|-------|

### Troubleshooting and FAQs

If PST's name does not appear when completing Step 4, they will need to complete the <u>PST Registration Form</u>. If they do this immediately, you will still be able to complete the eCPC onboarding processes the same day and hence activate their IT system access ready for day 2 of placement.

**If PST is receiving 'invalid password' message when trying to log on to the Staff Portal**, after eCPC 'confirm placement' steps have been completed, advise them to select 'Forgot my password' and re-set their password.

If a PST is a current employee of the department, do we still need to complete the PST onboarding process in eCPC? Yes, they must still be onboarded in eCPC as this provides us with information on who is doing placements in our schools. The PST must use their PST account while on placement, not their employee account. To obtain a PST account, an employee who is a PST must complete the <u>PST Registration Form</u>. Each account will have a different username and password. Their PST identity must be selected, and 'Practice Teacher Group' allocated in AMU to provide them with local school access to technology and hardware (e.g. share drives, printers, photocopier etc.)

**If a PST is a current employee of our school**, do we still need to complete the PST onboarding process in eCPC? Yes, they must still be onboarded in eCPC as this provides us with information on who is doing placements in our schools. There is no requirement for the PST to use their PST account while on placement at the same school they are employed. They can continue to use their employee account. To obtain a PST account, an employee who is a PST must complete the <u>PST Registration Form</u>.

For assistance with this process, please contact EDConnect.